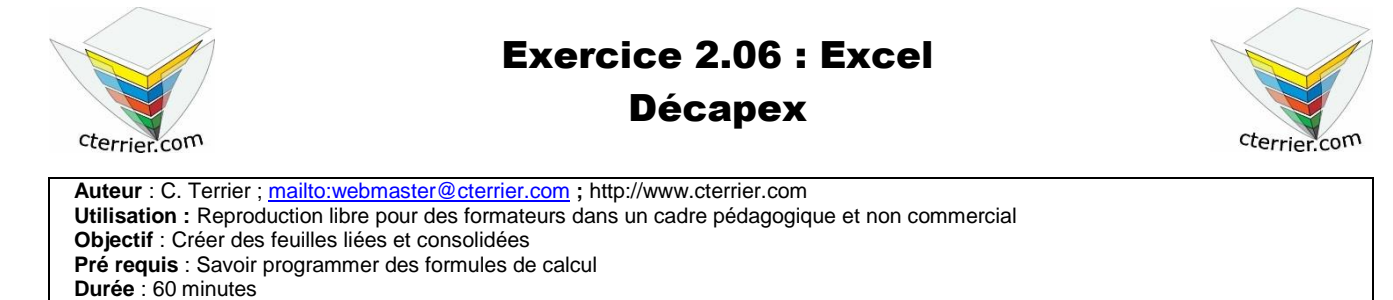

Vous travaillez pour la société Décapex qui est une PME-PMI spécialisée dans le décapage des pièces industrielles et du bois.

Ses caractéristiques sont les suivantes :

- □ Statut : SARL au capital de 50 000 €.
- □ Siège social : 759, route des Crozets, 74000 Annecy
- □ SIRET : 58394153544285
- □ *APE/NAF* : 953B

La société Décapex a été créée en 2000 par Monsieur **Philipini**, (le PDG). Elle emploie en outre un salarié à temps plein.

- Mr Philipini Roger est spécialiste des produits de décapage. Il possède un diplôme d'ingénieur de l'École Lyonnaise de Chimie. Hyperactif il consacre beaucoup de temps à la recherche et à l'innovation.
- 2. **Mr Bardin Gilles** assiste Mr **Philipini** dans le travail technique et réalise les livraisons à l'aide de la camionnette de la société.

Cette société travaille beaucoup avec les sociétés de décolletage de la vallée de Cluses. Les années 2000 à 2002 ont été relativement fastes du fait des relations établies par Monsieur **Philipini** et de la fiabilité des délais annoncés Le chiffre d'affaires a été en progression constante pendant les 3 premières années et le nombre de salariés était de 3 (y compris Mr **Philipini**). Depuis l'activité a connu une baisse mais semble repartir cette année.

| Chiffre d'affaires Société Décapex |           |          |  |  |
|------------------------------------|-----------|----------|--|--|
| Année                              | CA        | Salariés |  |  |
| 2008                               | 1 000 000 | 1        |  |  |
| 2009                               | 4 500 000 | 2        |  |  |
| 2010                               | 9 800 000 | 3        |  |  |
| 2011                               | 7 800 000 | 3        |  |  |
| 2012                               | 6 300 000 | 2        |  |  |
| 2013                               | 8 900 000 | 2        |  |  |

Monsieur **Philipini** a besoin de relancer l'activité car un certain nombre d'investissements sont à réaliser et les banques sont réticentes à accorder des prêts au vu du chiffre d'affaires actuel. Il vous est demandé d'assister Monsieur **Philipini** à l'occasion du stage que vous effectuez dans son entreprise.

## Travail N° 1 – Tableau et graphique

Calculer dans un tableau Excel le CA par salarié puis représenter à l'aide d'un graphique l'évolution du chiffre d'affaires de la société ainsi que le CA par salariés dans un histogramme 3D

## Travail N° 2 – Tableau d'amortissement d'une immobilisation

Mr Philipini a changé la camionnette de livraison qui avait été achetée en 2000, 18 600 Fr TTC (TVA à 19,6%). Elle a été reprise par le garage Renault 1 200 €. Elle est totalement amortie.

Il a acheté un véhicule TRANSIT de marque Renault dont la facture est donnée ci-dessous.

| Renau<br>Grand g<br>12 Aver<br>74602 S<br>N° Siret : | It SA<br>garage de Savoie<br>nue d'Aix les bains<br>SEYNOD cedex<br>39332790300018 |           |        |             |           |
|------------------------------------------------------|------------------------------------------------------------------------------------|-----------|--------|-------------|-----------|
|                                                      | <b>Date</b> : 1 janvier 2013<br><b>Facture N°</b> : 45 326                         |           |        |             |           |
| Réf.                                                 | Désignations                                                                       | PU H.T.   | Tx TVA | TVA         | Total     |
| TRAN 23                                              | Utilitaire Transit 16 M3                                                           | 30 500,00 | 19,6 % | 5 978,00    | 36 478,00 |
|                                                      | Carte grise                                                                        | 400,00    |        |             | 400,00    |
|                                                      | Reprise ancien véhicule                                                            |           |        |             | 1 200,00  |
| L                                                    |                                                                                    |           |        | Net à payer | 35 678,00 |
| Règleme                                              | ant : Fin de mois                                                                  |           |        |             |           |

**Remarque** : L'ancien véhicule a été conservé 4 ans. Il a réalisé 300 000 Km par an. On estime que la dépréciation du véhicule sera le suivant : 35 % la 1<sup>re</sup> année

30 % la 2<sup>e</sup> année 20 % la 3<sup>e</sup> année 15 % la 4<sup>e</sup> année

Créer le tableau d'amortissement sous Excel en utilisant le modèle donné en Annexe (Durée d'amortissement 5 ans, l'exercice comptable s'achève le 31/12)

Travail N° 3 – Tableau d'amortissement d'un emprunt

En vue de financer l'investissement d'une nouvelle cuve la société va contracter un emprunt de 30 500 € auprès de la banque Laydernier. Sa durée sera de 5 ans au taux de 6 % avec remboursement par annuités constantes.

Créer le tableau d'amortissement de l'emprunt sous Excel en utilisant le modèle donné en annexe

## Annexe

| Tableau d'amortissement d'une immobilisation |       |                 |         |     |  |  |
|----------------------------------------------|-------|-----------------|---------|-----|--|--|
| Immobilisation                               |       |                 |         | _   |  |  |
| Prix d'achat HT                              |       | Date achat      |         |     |  |  |
| TVA                                          |       | Date inventaire |         |     |  |  |
| Prix TTC                                     | Durée |                 |         |     |  |  |
|                                              |       |                 |         |     |  |  |
| Deee diamenting and                          |       |                 |         |     |  |  |
| Base d'amontissement                         |       |                 |         |     |  |  |
| Année                                        | Base  | Тх              | Annuité | VNC |  |  |
| Année                                        | Base  | Тх              | Annuité | VNC |  |  |
| Année                                        | Base  | Tx              | Annuité | VNC |  |  |
| Année                                        | Base  | Tx              | Annuité | VNC |  |  |
| Année                                        | Base  | Tx              | Annuité | VNC |  |  |
| Année                                        | Base  | Tx              | Annuité | VNC |  |  |

| Tableau d'amortissement d'un emprunt |      |         |     |         |     |  |
|--------------------------------------|------|---------|-----|---------|-----|--|
| Montant du prêt                      |      |         |     | -       |     |  |
| Durée du prêt                        |      |         |     |         |     |  |
| Taux                                 |      |         |     |         |     |  |
|                                      |      |         |     |         |     |  |
| Année                                | Base | Intérêt | Amt | Annuité | VNC |  |
|                                      |      |         |     |         |     |  |
|                                      |      |         |     |         |     |  |
|                                      |      |         |     |         |     |  |
|                                      |      |         |     |         |     |  |
|                                      |      |         |     |         |     |  |
|                                      |      |         |     |         |     |  |
|                                      |      |         |     |         |     |  |
|                                      |      |         |     |         |     |  |
|                                      |      |         |     |         |     |  |
|                                      |      |         |     |         |     |  |
|                                      |      |         |     |         |     |  |
|                                      |      |         |     |         |     |  |